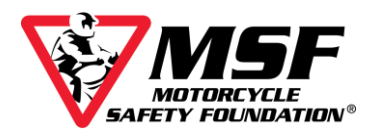

## Accessing Your Basic eCourse

To access your MSF e*Course*, you need the login information from your Confirmation Screen (shown below). If you did not print out your Confirmation page, check your inbox for an email containing the same information. If you cannot locate the email in your inbox, look in your trash and spam folders.

| ank you for reqi    | stering for a MSF course. A confirmation | n email will be sent to your email ad | dress shortly.                  |
|---------------------|------------------------------------------|---------------------------------------|---------------------------------|
| sic e <i>Course</i> |                                          |                                       |                                 |
| Name                | Username                                 | Password                              | eCourse Website                 |
| Ward, Madison       | madmotor@maildrop.cc                     | m7ekdx7e                              | http://elearning.msf-usa.org/ @ |
|                     |                                          |                                       |                                 |

On either document, scroll down until you find your user login (it will be your email address), your **eight-character** password (all letters in the password will be **lowercase**). The web address for the e*Course* login is <u>https://elearning.msf-usa.org</u>.

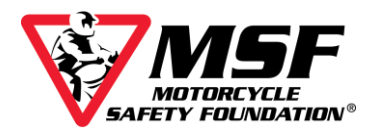

# Login to your MSF Basic eCourse

**1.** The e*Course* login website URL is <u>http://elearning.msf-usa.org</u> The login page looks like this

| MSF eCo                                                      | urse Server                                                                              |
|--------------------------------------------------------------|------------------------------------------------------------------------------------------|
| Username/Email Address                                       | Contact                                                                                  |
| Password(CaSe Sensitive)                                     | If you can't find a solution to your issue                                               |
| Remember username                                            | in the FAQ below:<br>Please contact us at msfsupport@msf-<br>usa org or call us at       |
| Forgot your username or password?                            | (949) 727.3227 x3158 Monday thru                                                         |
| Not registered yet?                                          | Friday between 8:00am - 4:30pm Pacific<br>Time.                                          |
| To register for the MSF Basic eCourse,<br>please Click here. | Please include your Name and<br>username/e-mail that you use to log into<br>the eCourse. |
| To register for the MSF Street Strategies                    | Minimum System                                                                           |
| ecourse, please click liele.                                 | Dequiremente                                                                             |

**2.** Enter the USERNAME and PASSWORD listed on your MSF Basic e*Course* Enrollment Confirmation page.

Your USERNAME is your email address.

Your PASSWORD is eight-characters long and case sensitive.

| Name                                  | Username                                                                 | Password                               | eCourse Website                                     |
|---------------------------------------|--------------------------------------------------------------------------|----------------------------------------|-----------------------------------------------------|
| Ward, Madison                         | madmotor@maildrop.cc                                                     | m7ekdx7e                               | http://elearning.msf-usa.org/@                      |
| Thushman Les an                       | gistering for the Basic eCourse. Upon c                                  | completion of the e Course, you will b | be able to print a completion certificate that is   |
| Thank you for re                      |                                                                          |                                        |                                                     |
| valid for 30 days                     | If you are taking the eCourse as a require the class start date          | uirement of a hands-on training cou    | se, the eCourse must be completed less than         |
| valid for 30 days<br>30 days prior to | If you are taking the e <i>Course</i> as a require class start date.     | uirement of a hands-on training cou    | se, the e <i>Course</i> must be completed less than |
| valid for 30 days<br>30 days prior to | If you are taking the e <i>Course</i> as a requ<br>the class start date. | ulrement of a hands-on training cou    | se, the eCourse must be completed less than         |
| valid for 30 days<br>30 days prior to | If you are taking the e <i>Course</i> as a require class start date.     | uirement of a hands-on training cou    | se, the e <i>Course</i> must be completed less than |
| valid for 30 days<br>30 days prior to | If you are taking the eCourse as a require class start date.             | ulrement of a hands-on training cou    | se, the e <i>Course</i> must be completed less than |
| valid for 30 days<br>30 days prior to | If you are taking the eCourse as a require class start date.             | ulrement of a hands-on training cou    | se, the e <i>Course</i> must be completed less than |
| valid for 30 days<br>30 days prior to | If you are taking the eCourse as a require class start date.             | urement of a hands-on training cour    | se, the e <i>Course</i> must be completed less than |
| valid for 30 days<br>30 days prior to | If you are taking the eCourse as a require class start date.             | urement of a hands-on training cou     | se, the e <i>Course</i> must be completed less than |

**3.** Click Log in.

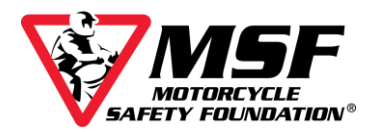

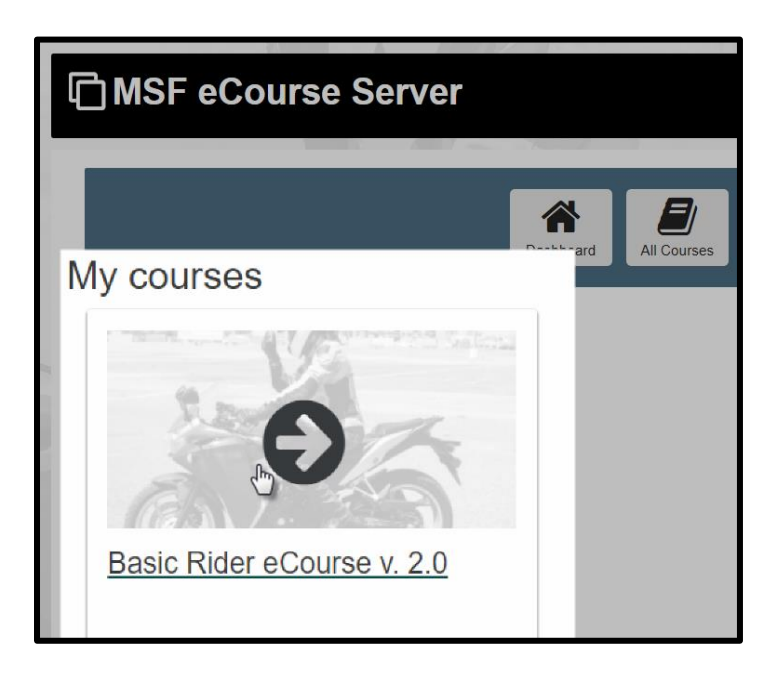

## 4. Click Basic Rider eCourse v 2.0

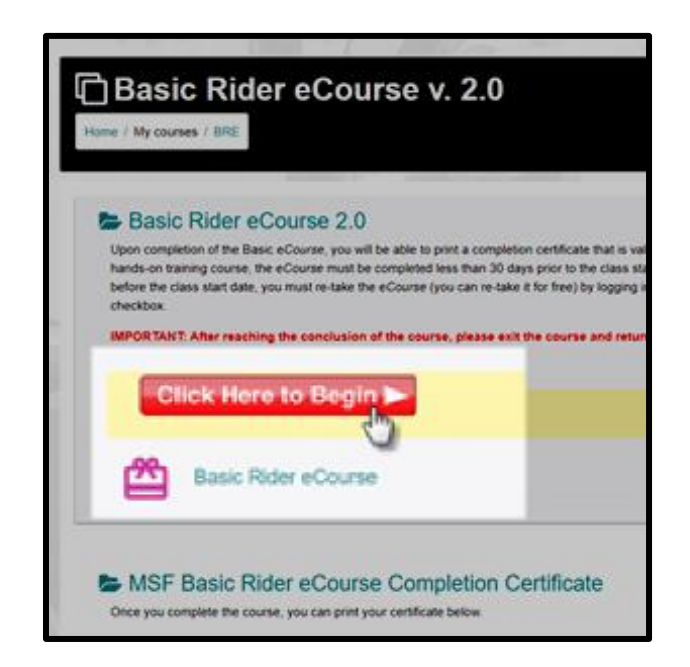

5. Click Click Here to Begin button.

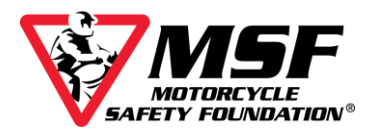

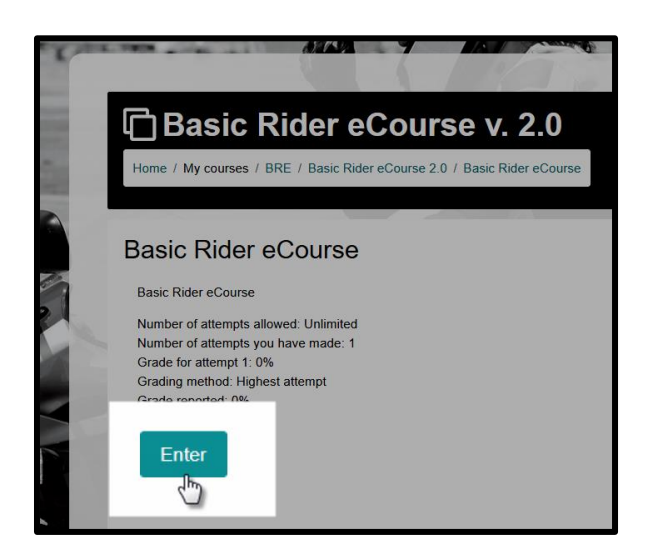

- 6. Click Enter. A new window will open and begin loading your course.
- 7. When your course begins, this is what you will see.

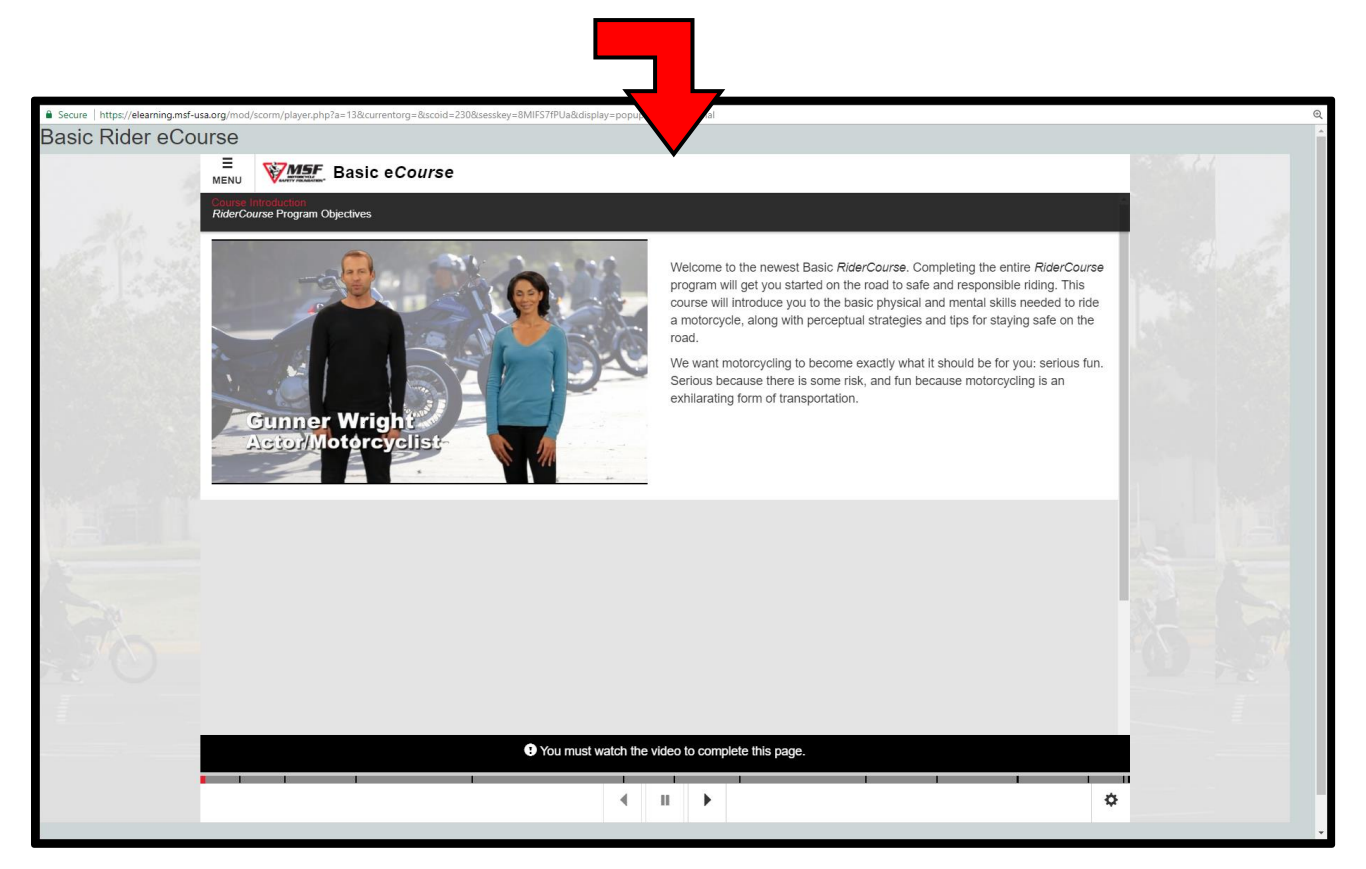

## Make sure you have the volume turned up!

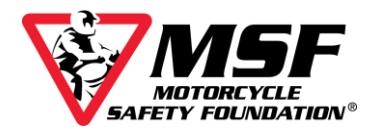

# Navigating the eCourse

The course will not advance automatically. You must use the navigation bar at the bottom of the screen to move forward once it starts blinking red.

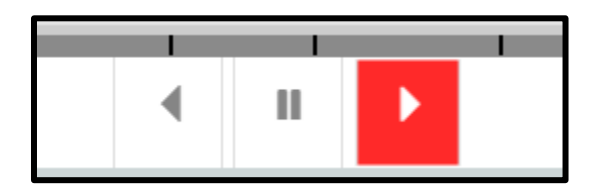

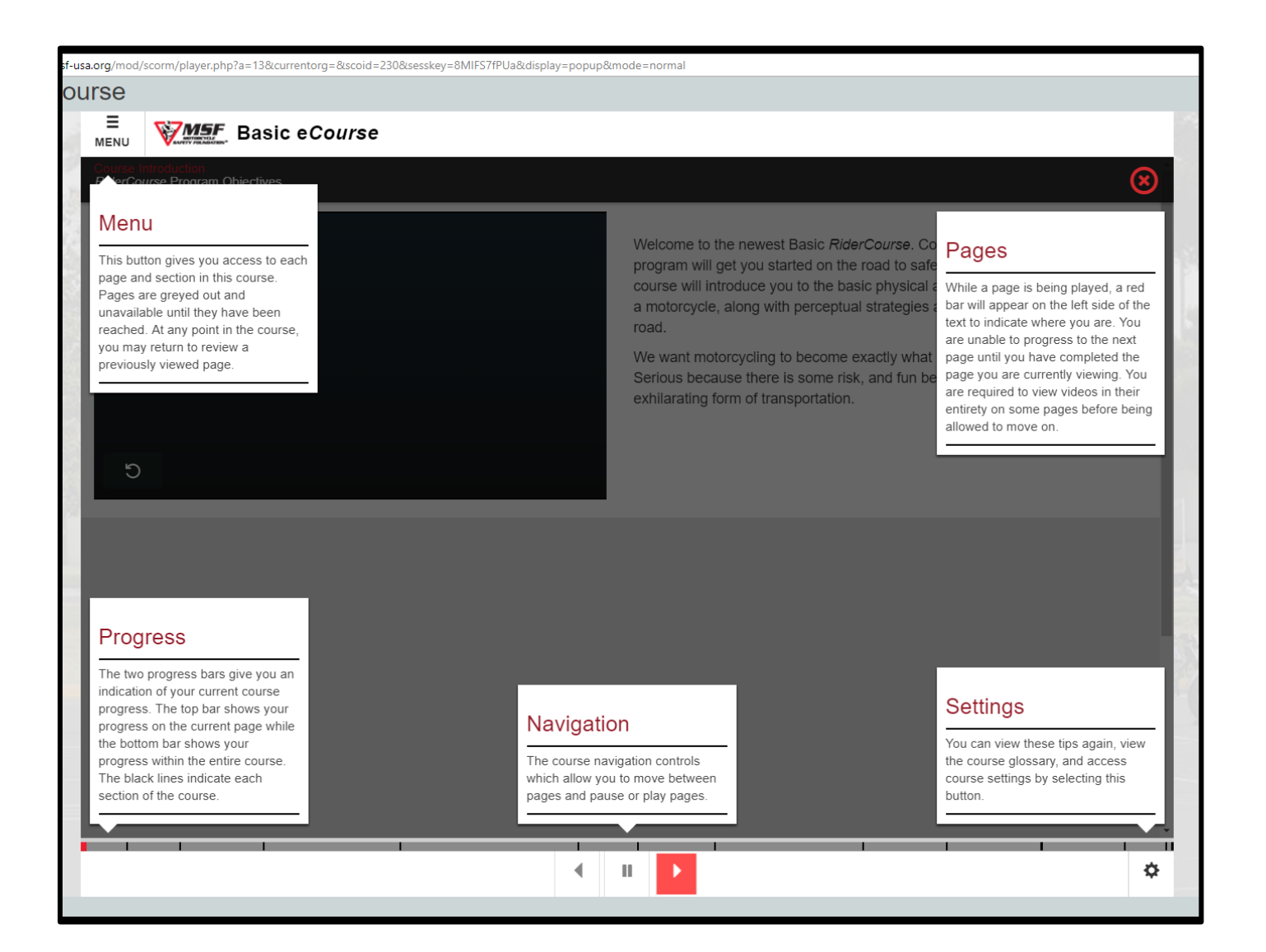

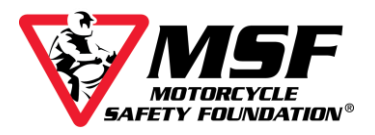

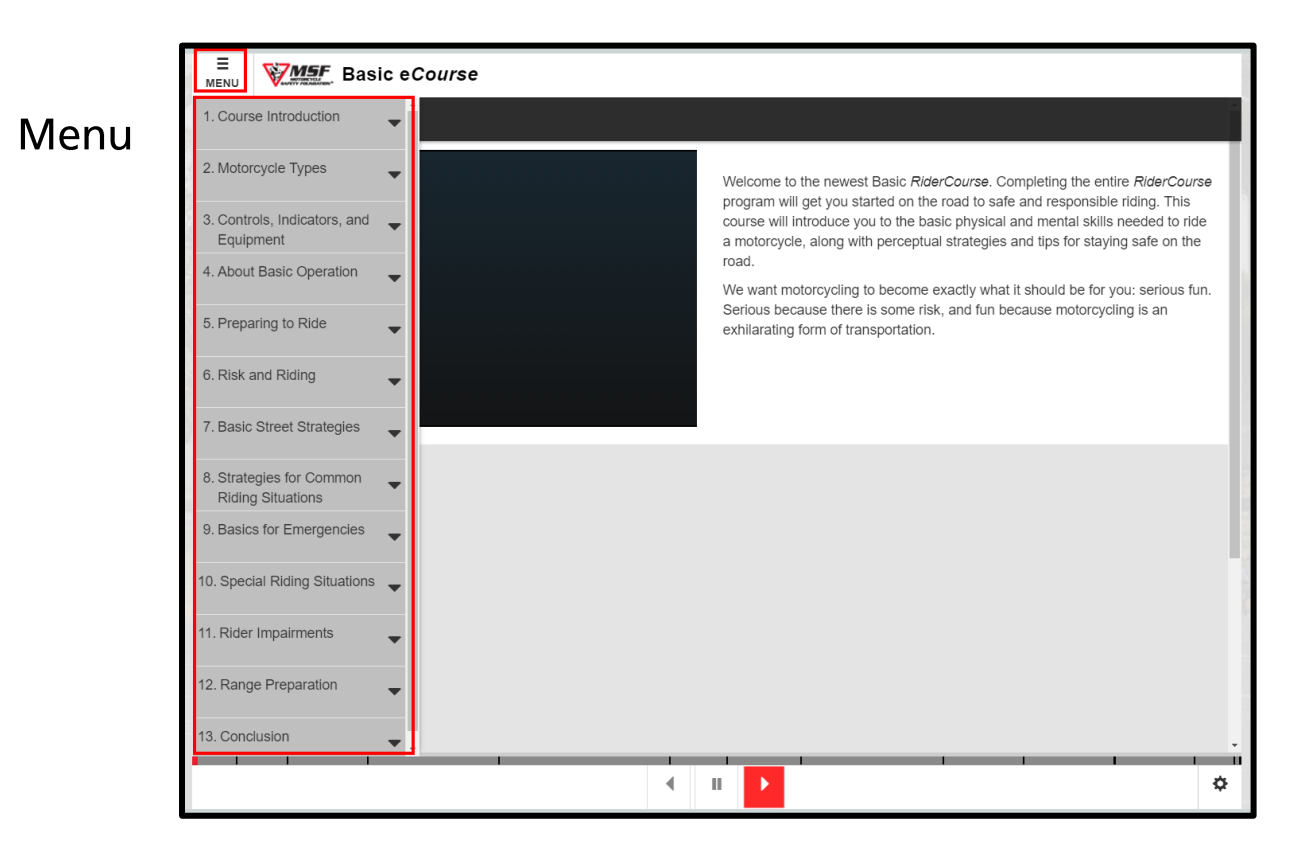

## Settings

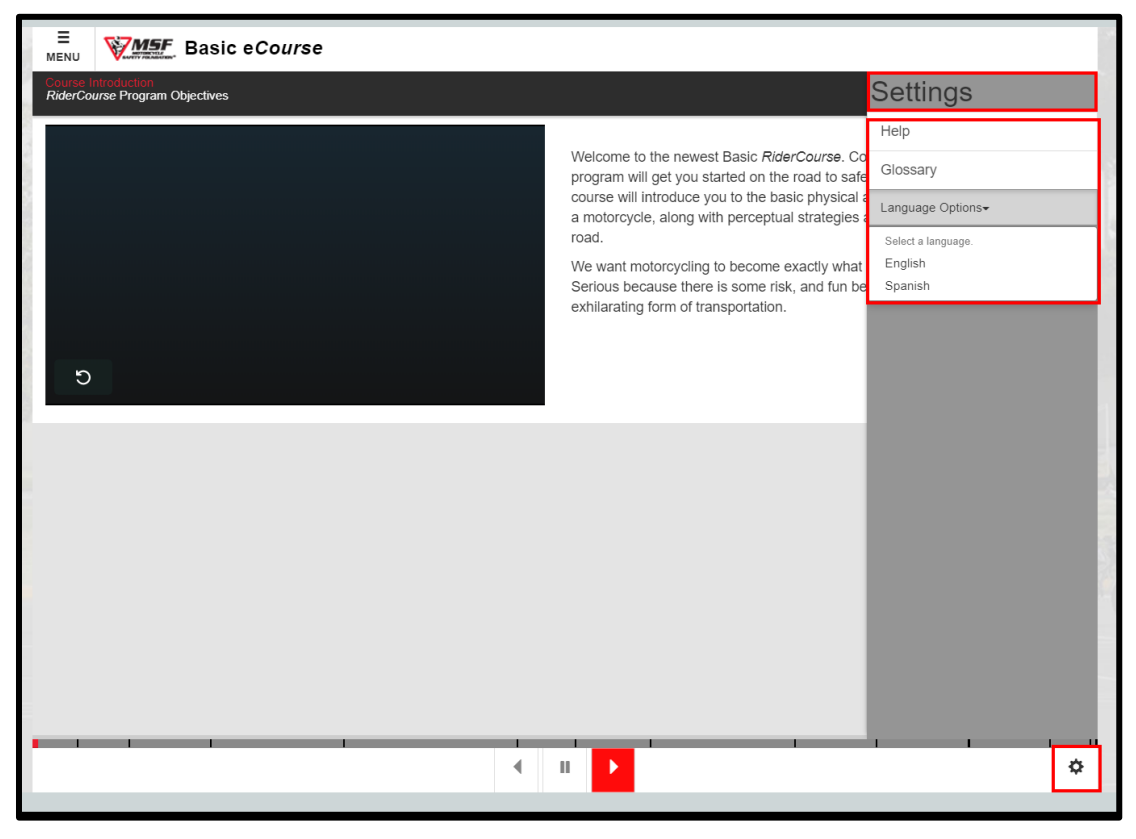

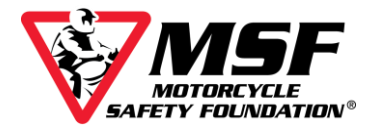

#### The eCourse saves your progress as you go.

The course is designed to save your progress and allow you to complete it over multiple sessions.

If you tried refreshing the page while in a poor signal area, once you are back online, the course may default back to the beginning of your course.

#### This does not mean you have to start over!

Close the window running your e*Course* by clicking the 'x' in the top right corner. Since the e*Course* opened in a new window, when you close it, you should see the Basic Rider e*Course* v2.0 with the red **Click Here To Begin** button.

Click the red **Click Here To Begin** button, then Click **ENTER** and your course should resume from where you left off. If it does not, please email us at <u>msfsupport@msf-usa.org</u> and explain what happened and which sections you have completed.

\*You may be required to complete a quiz comprised of the 'Knowledge Check' questions from the sections you have covered before you can be advanced past those sections in the course.